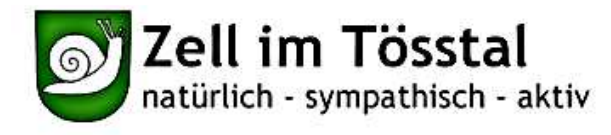

MyServices Kontaktformular Index Home

Suchbegriff eingeben.

Schriftgrösse: A- A A++

a

Politik Wirtschaft Leben und Gesellschaft Gemeinde Verwaltung Schulen www.zell.ch Obersicht Verwaltung 73 Personenregister Bereiche Raumreservationen. Online-Schalter SBB-Tageskarten Publikationen Regiemente / Verordnungen Dienstleistungen / Informationen Abfall Raumreservationen Klickt man hier **RBS Verwaltung** Ô Home + Verwaltung + Raumreservationen Verwaltung drauf, erscheinen Übersicht alle Informationen nicht angemeldet (login) Personenregister zu dem Objekt. Bereiche Übersichtsliste **Online-Schalter** PLZ: Alle 🗸 Standort: Alle V ategorie: Alle V einschränken SBB-Tageskarten Objekt Kalegori Publikationen Mehrzweckhalle Rägeboge 1/3 Schulanlage Kolibrunn 1-fach-Turnhalle Details | Belegung Reglemente / Das gewünschte Verordnungen Mehrzweckhalle Rägeboge 2/3 Schulanlage Kollbrunn 2-fach-Turnhalle Details | Belegung Dienstleistungen / Mehrzweckhalle Rägeboge 3/3 Details | Belegung Schulanlage Kollbrunn ganze Turnhalle Objekt auswählen. Informationen Mehrzweckhalle (Veranstaltung) Schulanlage Kollbrunn Mehrzweckhalle + Anlage Details | Belegung Abfall Mehrzweckraum Kollbrunn Schulanlage Kollbrunn Mehrzweckraum Details | Belegung Raumreservationen Küche Kollbrunn Details | Belegung Schulanlage Kollbrunn Küche Um eine **RBS Verwaltung** Gemeindesaal Engelburg, Rikon Schulanlage Rikon Saal Details | Belegung Reservation zu Küche Gemeindesaal Schulanlage Rikon Küche Details | Belegung tätigen auf Singsaal Hirsgarten, Rikon Schulanlage Rikon Saal Details | Belegung Teeküche Hirsgarten Schulanlage Rikon Küche Details | Belegung Belegung beim Garderobengebäude FC, Rikon Hinter-Rikon Details | Belegung Raum gewünschten Vergleiche ausgewählte Objekte Objekt klicken.

Gemeindeverwaltung Zell Adresse: Spiegelacker 5, 8486 Rikon Telefon: 052 397 03 03 Telefan: 052 397 03 18 Öffnungszeiten: Montag: 09.30-11.30 Uhr, 13.30-18.00 Uhr Dienstag-Freitag: 09.30-11.30 Uhr, 13.30-16.30 Uhr

| erwaltung<br>bersicht<br>ersonenregister<br>ereiche<br>Inline-Schalter<br>BB-Tageskarten | Home + Verwaltung + Raumre<br>nicht angemeidet ( <u>isain</u> )<br>Gemeindesaal Engelbu | rg, Rikon                |                         | ÷     |                |
|------------------------------------------------------------------------------------------|-----------------------------------------------------------------------------------------|--------------------------|-------------------------|-------|----------------|
| eglemente /<br>erordnungen<br>ienstleistungen /<br>formationen                           | Distalla<br>Teocsansichi                                                                | Bister                   | Belegung                |       | Das gewünschte |
| ofall<br>aumreservationen                                                                | Datum Donnerstar                                                                        | 18. Japuar 2017          | Tal surger w            | elter |                |
|                                                                                          | Hinweis: Für die Zeitblö<br>kurzfristig).<br>Montag Dien<br>16.01.2017 17.01            | etag Mittwoch Donnerstag | Freitag Samstag Sonntag | (zu   |                |

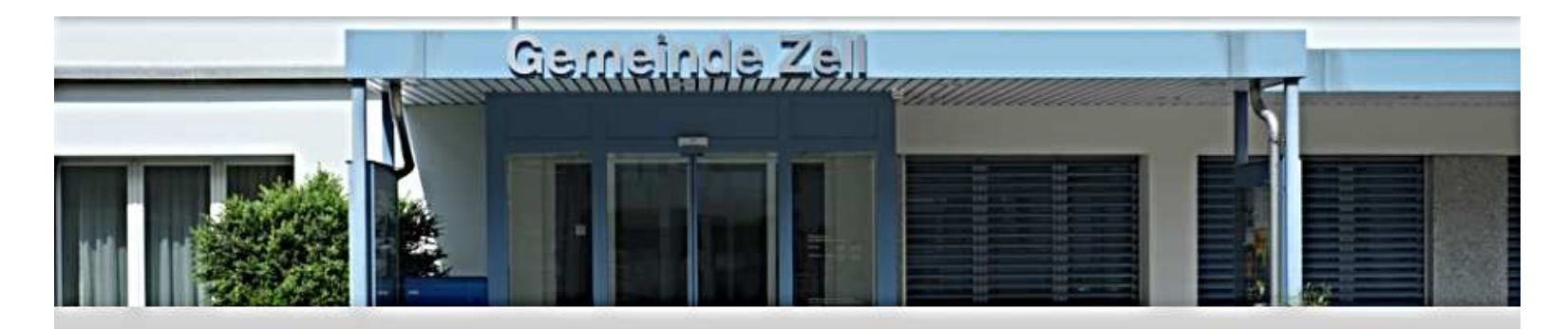

| Verwaltung                          | Home -+ Verwaltung -+ Raumreservationen                                                                                                    |
|-------------------------------------|----------------------------------------------------------------------------------------------------|
| Übersicht                           |                                                                                                    |
| Personenregister                    | nicht angemeldet (login)                                                                                                    |
| Bereiche                            |                                                                                                    |
| Online-Schalter                     | Login mit Benutzerkonto                                                                                                    |
| SBB-Tageskarten                     | Bitte geben Sie Ihre E-Mail-Adresse und Ihr Passwort ein.                                                                                                    |
| Publikationen                       |                                                                                                    |
| Reglemente /                        | E-Mail                                                                                                    |
| Verordnungen                        | Passwort Anmelden                                                                                                    |
| Dienstleistungen /<br>Informationen | Haben Sie Ihr Passwort vergessen? Bestellen Sie ein <u>neues Passwort</u> .                                                                                  |
| Abfall                              |                                                                                                    |
| Raumreservationen                   |                                                                                                    |
|                                     | benutzerkonto erstellen                                                                                                    |
|                                     | Haben Sie noch kein Benutzerkonto? Erstellen Sie ein Benutzerkonto.                                                                                          |
|                                     | Auf Weiter klick                                                                                                    |
| s Gast hier mit                     | Login ohne Benutzerkonto Auf Weiter Kitch                                                                                                    |
| -und Nachname<br>anmelden.          | Sie haben kein Benutzerkonto und wollen Ihre Daten nur für diese Sitzung eingeben, dann tragen Sie<br>Ditte Ihren Vor-/Nachnamen ein und drücken Sie Weiter. |
|                                     | Vor-/Nachname Karl Muster Weiter                                                                                                    |

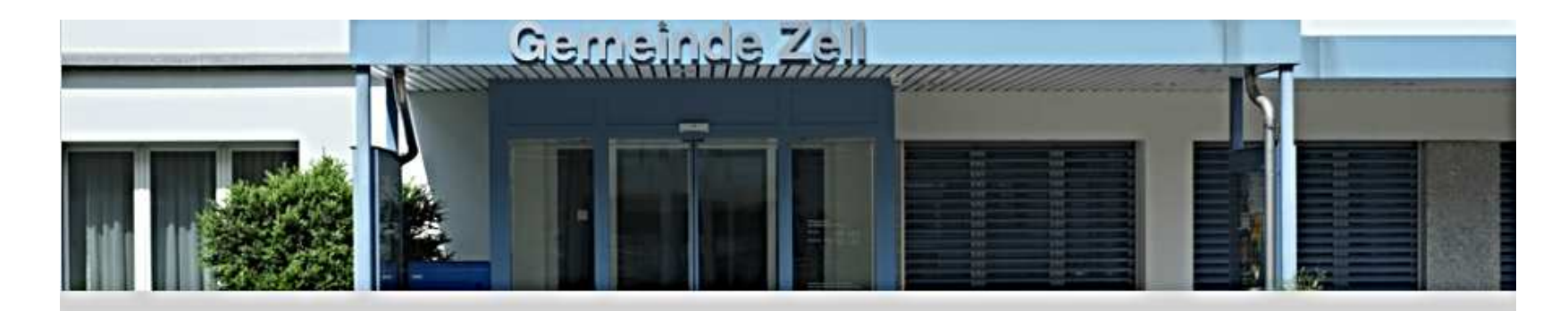

| Dersicht          |                         |                      |         |              |  |
|-------------------|-------------------------|----------------------|---------|--------------|--|
| ersonenregister   | <u>MyServices</u>       | Karl Muster (logout) |         |              |  |
| ereiche           |                         |                      |         |              |  |
| Inline-Schalter   | Kontaktangaben          |                      |         |              |  |
| BB-Tageskarten    |                         |                      |         |              |  |
| ublikationen      | Organization            | Hustomorain          |         |              |  |
| leglemente /      | Kontakt Vor- / Nachname | Karl Muster          |         |              |  |
| ieroranungen      | E-Mail-Adresse          | muster.vorlage@beis  | piel.ch |              |  |
| nformationen      | Adresszusatz            |                      |         |              |  |
| bfall             | Strasse / Nr *          | Beispielstrasse      | 55      | Alle Angaben |  |
| laumreservationen | PLZ / Ort *             | 5555 Must            | erdorf  | ausfüllen.   |  |
|                   | Telefon Privat *        | 044 123 45 67 ×      |         |              |  |
|                   | Telefon Geschäft        |                      |         |              |  |
|                   | Telefon Mobil           |                      |         |              |  |
|                   | Telefax                 |                      |         |              |  |
|                   |                         | * zwingende Felder   |         |              |  |
|                   |                         |                      |         | Weiter       |  |

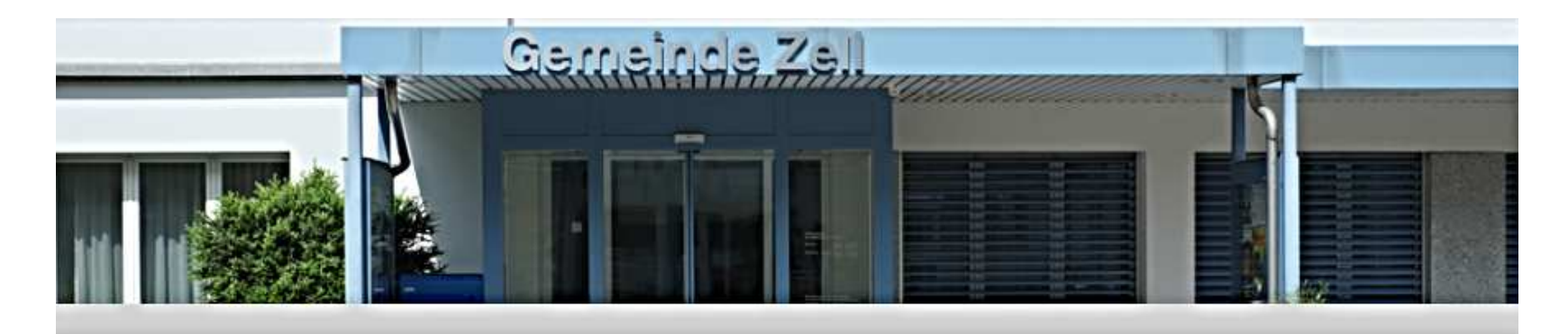

| Verwaltung                   | Home - Verwaltung - Raumres | ervationen                |         |               | ÷                  |
|------------------------------|-----------------------------|---------------------------|---------|---------------|--------------------|
| Übersicht                    |                             |                           |         |               |                    |
| Personenregister             | MyServices                  | Karl Muster (logout)      |         |               |                    |
| Bereiche                     |                             | 222                       |         |               |                    |
| Online-Schalter              | Gemeindesaal Engelburg      | g, Rikon                  |         |               |                    |
| SBB-Tageskarten              | Klicken Sie hier, wenn Sie  | das Objekt wechseln möcht | ten.    |               |                    |
| Publikationen                |                             |                           |         | ausfüllen     |                    |
| Reglemente /<br>Verordnungen | Reservation Schritt 1: Dati | imsauswahl                |         |               |                    |
| Dienstleistungen /           | Art des Anlasses *          | Beispielanlass            | ×       |               | Die genauen Start- |
| Informationen                | Start der Reservation       | 18.02.2017 🛄              | 16:30 🗸 |               | und Endzeiten der  |
| Abfall                       | Ende der Reservation        | 18.02.2017 🛄              | 17:00   | $\overline{}$ | Reservation        |
| Raumreservationen            | Status des Objektes         | frei                      |         |               | angeben.           |
|                              | Abbrechen                   |                           |         |               | Weiter             |
|                              |                             |                           |         |               |                    |

Auf Weiter klicken

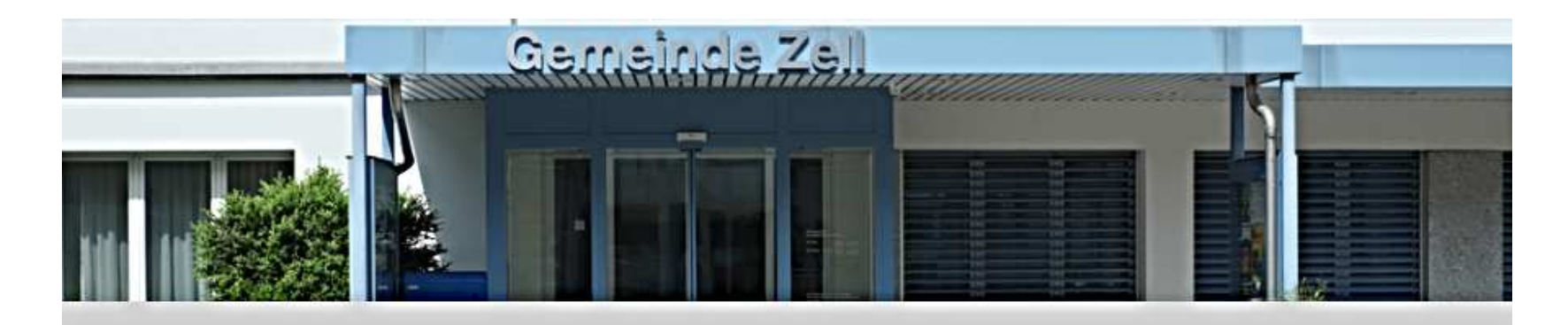

| Verwaltung                          | Home - Verwaltung - Raumrese                     | rvationen                                                                                                    | ĉ                  |
|-------------------------------------|--------------------------------------------------|----------------------------------------------------------------------------------------------------|--------------------|
| Übersicht                           |                                                  |                                                                                                    |                    |
| Personenregister                    | MyServices                                       | Karl Muster (logout)                                                                                                    |                    |
| Bereiche                            | 2 (3) 2 22 3 30 1                                |                                                                                                    |                    |
| Online-Schalter                     | Gemeindesaal Engelburg                           | , Rikon                                                                                                    |                    |
| SBB-Tageskarten                     | Reservation Schritt 2: Preis                     | kategorie                                                                                                    |                    |
| Publikationen                       |                                                  |                                                                                                    |                    |
| Reglemente /<br>Verordnungen        | Preiskategorie                                   | Auswärtige (mit Eintritt/Konsumation)<br>Auswärtige (ohne Eintritt/Konsumation)<br>Einheimische (mit Eintritt/Konsumation) |                    |
| Dienstleistungen /<br>Informationen | Zurück                                           | Einheimische (ohne Eintritt/Konsumation) Abbrechen                                                                         | Weiter             |
| Abfall                              |                                                  |                                                                                                    | 1                  |
| Raumreservationen                   | - /                                              |                                                                                                    |                    |
|                                     | Die Preiskategorie<br>gemäss                     |                                                                                                    | Auf Weiter klicken |
|                                     | Gebührenverordnun<br>vom 01.01.2017<br>auswählen | g                                                                                                    |                    |

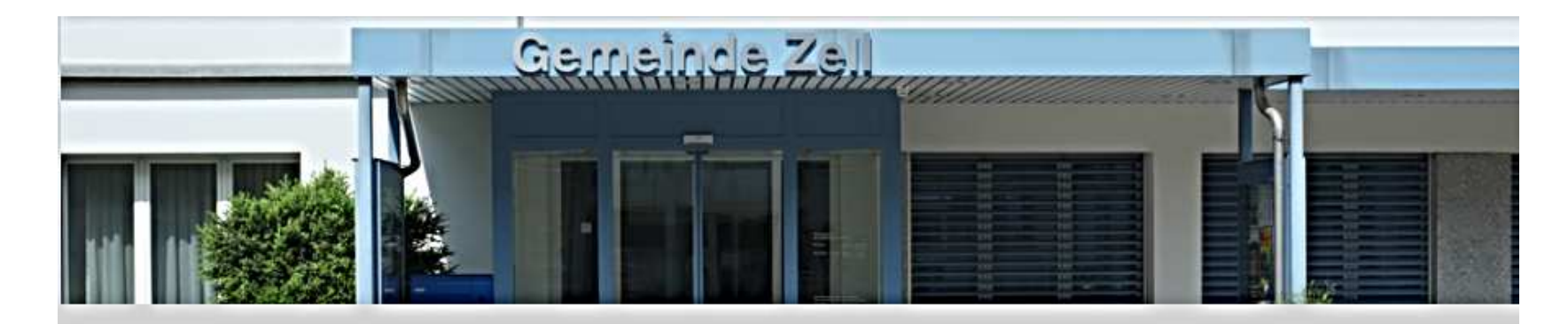

| Verwaltung                                                                                                    | Home + Verwaltung + Raumreservation                                                                                                    | en                                                | ÷                                         |
|----------------------------------------------------------------------------------------------------|----------------------------------------------------------------------------------------------------|---------------------------------------------------|-------------------------------------------|
| Übersicht<br>Personenregister<br>Bereiche<br>Online-Schalter                                                                           | MyServices<br>Gemeindesaal Engelburg, Riko                                                                                                    | Karl Muster ( <u>logout</u> )                     |                                           |
| SBB-Tageskarten<br>Publikationen<br>Reglemente /<br>Verordnungen<br>Dienstleistungen /<br>Informationen<br>Abfall<br>Raumreservationen | Veranstalter/in (Verein) *<br>Abweichende Rechnungsadresse<br>Benützung folgender Infrastruktur:<br>Akkustikanlage<br>Benützung folgender Räumlichkeiten:<br>Saal<br>Bühne<br>Zurück | Musterverein<br>Ja V<br>Ja V<br>Ja V<br>Abbrechen | Alle Optionen<br>auswählen/<br>ausfüllen. |
|                                                                                                    |                                                                                                    |                                                   | Auf Weiter klicken                        |

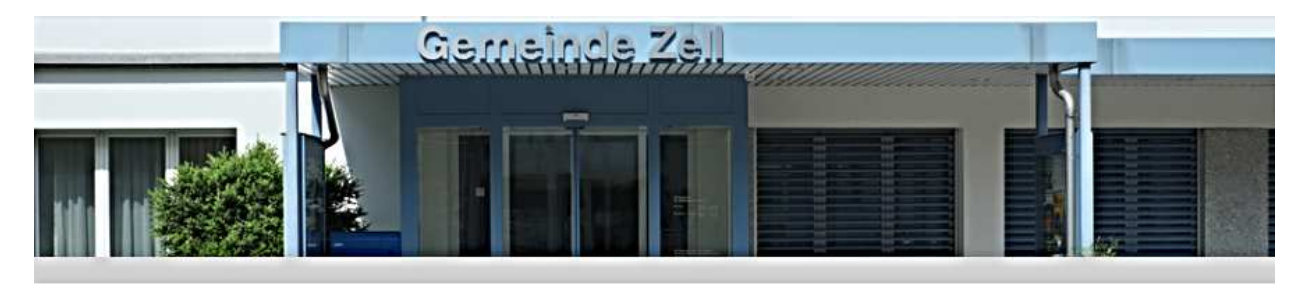

| Verw             | altung             | Home + Verwaltung + Raumreservationen |                                       |                                                                                    |    | <del>Ô</del>    |   |           |         |
|------------------|--------------------|---------------------------------------|---------------------------------------|------------------------------------------------------------------------------------|----|-----------------|---|-----------|---------|
| Übers            | icht               | MyServices                            |                                       | Karl Muster (logout)                                                               |    |                 |   |           |         |
| Bereio<br>Online | che<br>e-Schalter  | Gemeindesaal Eng                      | elburg, Rikon                         |                                                                                    |    |                 |   |           |         |
| SBB-T            | ageskarten         | Reservation Schritt                   | 6: Bestätigung                        |                                                                                    |    |                 |   |           |         |
| Publik           | ationen            | Kantakt                               | Karl Muster                           |                                                                                    |    |                 | - |           |         |
| Regle            | mente /<br>dnungen | E Mail                                | muster vorlage@b                      | aispiel sh                                                                         |    |                 |   |           |         |
| Dienst           | tleistungen /      | Organisation                          | Musterverein                          | enspier.cm                                                                         |    |                 |   |           |         |
| Inforn<br>Abfall | nationen           | Adresse                               | Beispielstrasse 55                    |                                                                                    |    |                 |   |           |         |
| Raum             | reservationen      | Telefon Privat                        | 044 123 45 67                         |                                                                                    |    |                 |   |           |         |
|                  |                    | Objekt                                | Gemeindesaal Eng                      | jelburg, Rikon                                                                     |    |                 |   |           |         |
|                  |                    | Art des Anlasses                      | Beispielanlass                        |                                                                                    |    |                 |   |           |         |
|                  |                    | Start der Reservation                 | Sonntag, 19. Febru                    | uar 2017, 14:00 Uhr                                                                |    |                 |   |           |         |
|                  |                    | Ende der Reservation                  | Sonntag, 19. Febru                    | uar 2017, 14:30 Uhr                                                                |    |                 |   |           |         |
|                  |                    | Preiskategorie                        | Auswärtige (mit Eir                   | ntritt/Konsumation)                                                                |    |                 |   |           |         |
|                  |                    | Option                                | Veranstalter/in (Ve                   | rein)                                                                              |    | Musterverein    |   |           |         |
|                  |                    |                                       | Akkustikanlage                        |                                                                                    |    | Ja              |   |           |         |
|                  |                    |                                       | Saal                                  |                                                                                    |    | Ja              |   |           |         |
|                  |                    |                                       | Bühne                                 |                                                                                    |    | Ja              |   |           |         |
|                  |                    | Anmerkung Kunde                       |                                       | < >                                                                                |    |                 |   |           |         |
| Häkchen          | setzen             | Bedingungen                           | Benützungsreglem<br>Merkblatt Gemeind | <u>ent (ab 01.01.2017)</u> (pdf, 634.8 kB)<br>lesaal (ab 01.01.2017) (odf, 319.1 k | B) |                 |   | In den Wa | renkorb |
|                  |                    | Bedingungen                           | Bedingungen a                         | akzeptieren                                                                        | 10 |                 |   | legei     | า.      |
|                  |                    | akzeptieren                           | a a a a a a a a a a a a a a a a a a a |                                                                                    |    |                 |   | 0-        |         |
|                  |                    | Zurück                                |                                       | Abbrechen                                                                          |    | In den Warenkor | ъ |           |         |

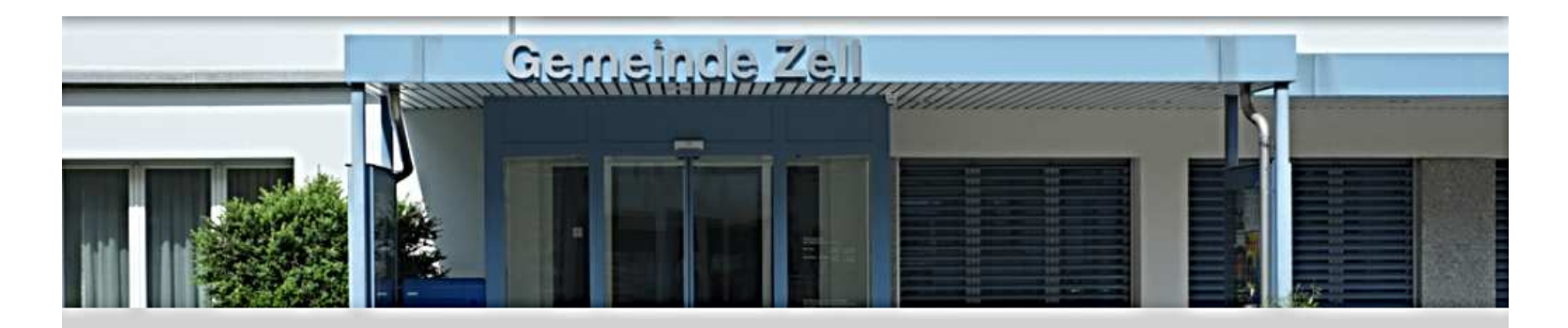

| Verwaltung                          | Home - Verwaltung - Raumr   | ē                                                                        |                                                              |
|-------------------------------------|-----------------------------|--------------------------------------------------------------------------|--------------------------------------------------------------|
| Übersicht                           |                             |                                                                          | Wenn das gleiche                                             |
| Personenregister                    | MyServices                  | Karl Muster (logout)                                                     | Objekt für ein                                               |
| Bereiche                            | Warenkerh (1)               |                                                                          | anderes Datum                                                |
| Online-Schalter                     | Waterinold (1)              |                                                                          | hier klicken                                                 |
| SBB-Tageskarten                     | Warenkorb                   |                                                                          | Incl knekeli.                                                |
| Publikationen                       | Reservation Gemeindesaal E  | ngelburg, Rikon (Beispielanlass):                                        | Diese Reservation duplizieren                                |
| Reglemente /<br>Verordnungen        | So, 19. Feb. 2017 17:00 Uhr | Diese Reservation entfernen                                              |                                                              |
| verbrandnigen                       | Obj                         | ektkosten Gemeindesaal Engelburg, Rikon                                  |                                                              |
| Dienstleistungen /<br>Informationen |                             | waitara Pacapustian var                                                  | nohman Posonyationsapfrage absorbligsson                     |
| Abfall                              |                             | Weitere Reservation von                                                  | Reservationsalinage abschliessen                             |
| Raumreservationen                   |                             |                                                                          |                                                              |
|                                     |                             | Um ein anderes<br>Objekt (z.B. Küche)<br>dazu zu buchen hier<br>klicken. | HIER KLICKEN! Um<br>die Reservation(en)<br>ab zu schliessen. |